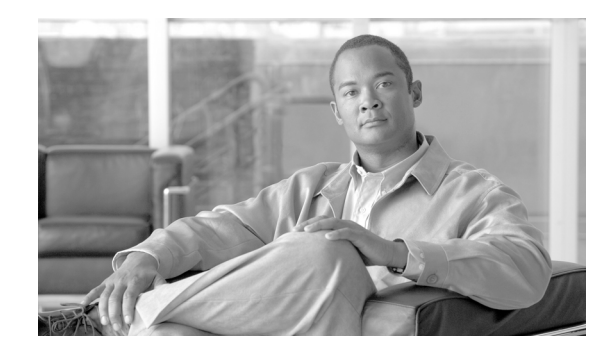

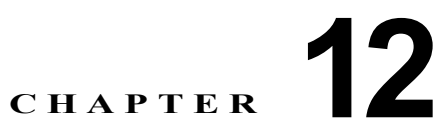

# ケース スタディ: Cisco Unified IP Phone と Cisco IOS ゲートウェイ間のコールのトラ ブルシューティング

付録 11「ケース スタディ: Cisco Unified IP Phone コールのトラブルシューティング」のケース スタ ディでは、クラスタ内コールのコール フローについて説明しました。この付録のケース スタディでは、 ローカル PBX を経由して接続している電話機、または Public Switched Telephone Network (PSTN; 公 衆電話交換網)上の電話機に、Cisco IOS ゲートウェイを経由してコールを発信する Cisco Unified IP Phone について説明します。概念的には、コールが Cisco IOS ゲートウェイに到達すると、ゲートウェ イはそのコールを FXS ポートまたは PBX に接続された電話機のいずれかに転送します。PBX に転送 されたコールは、ローカル PBX に接続された電話機で終端するか、または PBX によって PSTN 経由 で転送され、PSTN 上で終端します。

この項は、次のトピックで構成されています。

- 「コールフローのトレース」
- •「Cisco IOS ゲートキーパーのデバッグ メッセージと表示コマンド」
- 「Cisco IOS ゲートウェイのデバッグ メッセージと表示コマンド」
- 「T1/PRI インターフェイスを使用する Cisco IOS ゲートウェイ」
- 「T1/CAS インターフェイスを使用する Cisco IOS ゲートウェイ」

#### コール フローのトレース

ここでは、Cisco Communications Manager トレース ファイル CCM000000000 の例を使用してコール フローについて説明します。初期化、登録、キープアライブ メカニズムなど、トレース情報の詳細に ついては 付録 11「ケース スタディ: Cisco Unified IP Phone コールのトラブルシューティング」で説 明しているため、このケース スタディのトレースではコール フロー自体に焦点を絞っています。

このコール フローでは、Cluster 2 にある Cisco Unified IP Phone (電話番号 1001) が PSTN 上の電話 機(電話番号 3333) にコールを発信します。トレースでデバイスを追跡するには、デバイスの TCP ハ ンドル値、タイムスタンプ、または名前を調べます。デバイスの TCP ハンドル値は、デバイスがリ ブートされるかオフラインになるまで変わりません。

次のトレースでは、Cisco Unified IP Phone (1001) がオフフックになっています。トレースは、Cisco Unified IP Phone に表示される固有のメッセージ、TCP ハンドル、発信番号を示しています。ユーザはまだ番号をダイヤルしていないため、この時点では着信番号は表示されていません。

16:05:46.37515:20:18.390 CCM|StationInit - InboundStim - OffHookMessageID tcpHandle=0x5138d98 15:20:18.390 CCM|StationD - stationOutputDisplayText tcpHandle=0x5138d98, Display=1001

次のトレースでは、ユーザが DN 3333 をダイヤルしています(数字を1つずつダイヤルします)。番号 3333 は、PSTN ネットワーク上の電話機の宛先番号です。Cisco Unified Communications Manager の 番号分析プロセスが現在アクティブになっており、コールのルーティング先を検出するために番号を分 析しています。番号分析については、付録 11「ケース スタディ: Cisco Unified IP Phone コールのトラ ブルシューティング」で詳しく説明しています。

15:20:18.390 CCM|Digit analysis: match(fqcn="", cn="1001", pss="", dd="")
15:20:19.703 CCM|Digit analysis: match(fqcn="", cn="1001", pss="", dd="3")
15:20:20.078 CCM|Digit analysis: match(fqcn="", cn="1001", pss="", dd="33")
15:20:20.718 CCM|Digit analysis: match(fqcn="", cn="1001", pss="", dd="333")
15:20:21.421 CCM|Digit analysis: match(fqcn="", cn="1001", pss="", dd="333")
15:20:21.421 CCM|Digit analysis: match(fqcn="", cn="1001", pss="", dd="333")

次のトレースでは、番号分析が完了して発信側と着信側が一致し、情報が解析されています。

|CallingPartyNumber=1001 |DialingPattern=3333 |DialingRoutePatternRegularExpression=(3333) |PretransformDigitString=3333 |PretransformPositionalMatchList=3333 |CollectedDigits=3333 |PositionalMatchList=3333

次のトレースでは、番号 0 が発信元のロケーションを示し、番号 1 が宛先のロケーションを示していま す。BW = -1 は、発信元のロケーションの帯域幅を示します。値 -1 は、帯域幅が無限であることを暗 黙的に示します。コールは LAN 環境にある Cisco Unified IP Phone から発信されたため、帯域幅は無 限であると見なされます。BW = 64 は、宛先のロケーションの帯域幅を示します。コールの宛先は PSTN 上にある電話機で、使用されるコーデック タイプは G.711 (64 Kbps) です。

15:20:21.421 CCM/Locations:Orig=0 BW=-1 Dest=1 BW=64 (-1 implies infinite bw available)

次のトレースは、発信側および着信側の情報を示しています。この例では、管理者が表示名(John Smith など)を設定していないため、発信側の名前と番号は同じです。

15:20:21.421 CCM|StationD - stationOutputCallInfo CallingPartyName=1001, CallingParty=1001, CalledPartyName=, CalledParty=3333, tcpHandle=0x5138d98

次のトレースは、H.323 コードが初期化され、H.225 セットアップ メッセージを送信していることを 示しています。従来の HDLC SAPI メッセージ、16 進表記の着信側の IP アドレス、およびポート番号 も確認できます。

15:20:21.421 CCM|Out Message -- H225SetupMsg -- Protocol= H225Protocol 15:20:21.421 CCM|MMan\_Id= 1. (iep= 0 dsl= 0 sapi= 0 ces= 0 IpAddr=e24610ac IpPort=47110)

次のトレースは、発信側および着信側の情報と H.225 アラート メッセージを示しています。また、 Cisco Unified IP Phone の 16 進数値と IP アドレスのマッピングも示されています。Cisco Unified IP Phone (1001) の IP アドレスは 172.16.70.231 です。

15:20:21.437 CCM|StationD - stationOutputCallInfo CallingPartyName=1001, CallingParty=1001, CalledPartyName=, CalledParty=3333, tcpHandle=0x5138d98 15:20:21.453 CCM|In Message -- H225AlertMsg -- Protocol= H225Protocol 15:20:21.953 CCM|StationD - stationOutputOpenReceiveChannel tcpHandle=0x5138d98 myIP: e74610ac (172.16.70.231)

次のトレースは、このコールで使用されている圧縮タイプ(G.711 mu-law)を示しています。

15:20:21.953 CCM|StationD - ConferenceID: 0 msecPacketSize: 20 compressionType:(4)Media Payload G711Ulaw64k

コール フローのトレース

H.323 は H.225 アラート メッセージが送信されたあとで、H.245 を初期化します。次のトレースは、 発信側および着信側の情報と H.245 メッセージを示しています。TCP ハンドル値はこれまでと同じで、 同じコールが続いていることを示しています。

ONE FOR EACH Channel- 16:53:36.855 CCM|H245Interface(3) paths established ip = e98e6b80, port = 1304|<CT::1,100,105,1.1682><IP::128.107.142.233> ONE FOR EACH Channel- 16:53:37.199 CCM|H245Interface(3) OLC outgoing confirm ip = b870701, port = 49252|<CT::1,100,128,3.9><IP::1.7.135.11>

H323 EP has answered the call and H245 channel setup in progress: 16:53:13.479 CCM/In Message -- H225ConnectMsg -- Protocol= H225Protocol/

16:03:25.359 CCM|StationD(1): TCPPid = [1.100.117.1] CallInfo callingPartyName=''
callingParty=13001 cgpnVoiceMailbox= calledPartyName='' calledParty=11002
cdpnVoiceMailbox= originalCalledPartyName='' originalCalledParty=11002
originalCdpnVoiceMailbox= originalCdpnRedirectReason=0 lastRedirectingPartyName=''
lastRedirectingParty=11002 lastRedirectingVoiceMailbox= lastRedirectingReason=0
callType=2(OutBound) lineInstance=1 callReference=16777217. version:
0|<CT::1,100,11,2.1><IP::><DEV::>

16:03:25.328 CCM|StationD(1): TCPPid = [1.100.117.1] OpenReceiveChannel conferenceID=16777217 passThruPartyID=16777233 millisecondPacketSize=20 compressionType=4 (Media Payload G711Ulaw64k) qualifierIn=?. myIP: e98e6b80 (128.107.142.233) |<CT::1,100,11,1.1><IP::><DEV::> 16:03:25.359 CCM|StationD(2): TCPPid = [1.100.117.2] StartMediaTransmission conferenceID=16777218 passThruPartyID=16777249 remoteIpAddress=e98e6b80(64.255.0.0) remotePortNumber=65344 milliSecondPacketSize=20 compressType=4 (Media Payload G711Ulaw64k) qualifierOut=?. myIP: e98e6b80 (128.107.142.233) (128.107.142.233) 16:03:25.375 CCM|StationD(2): TCPPid = [1.100.117.2] star StationOutputStartMultiMediaTransmission conferenceID=16777218 passThruPartyID=16777250 remoteIpAddress=e98e6b80(66.255.0.0) remotePortNumber=65346 compressType=101(Media Payload H263) qualifierOut=?. myIP: e98e6b80 (128.107.142.233) |<CT::1,100,105,1.215><IP::128.107.142.233> 16:03:25.328 CCM|StationD(1): TCPPid=[1.100.117.1] OpenMultiReceiveChannel conferenceID=16777217 passThruPartyID=1000011 compressionType=101(Media Payload H263) qualifierIn=?. myIP: e98e6b80 (128.107.142.233) |<CT::1,100,11,1.1><IP::><DEV::>

次のトレースは、H.225 接続メッセージとその他の情報を示しています。H.225 接続メッセージが受信 されると、コールが接続します。

15:20:22.968 CCM|In Message -- H225ConnectMsg -- Protocol= H225Protocol 15:20:22.968 CCM|StationD - stationOutputCallInfo CallingPartyName=1001, CallingParty=1001, CalledPartyName=, CalledParty=3333, tcpHandle=0x5138d98 15:20:22.062 CCM|MediaCoordinator - wait\_AuConnectInfoInd 15:20:22.062 CCM|StationD - stationOutputStartMediaTransmission tcpHandle=0x5138d98 myIP: e74610ac (172.16.70.231) 15:20:22.062 CCM|StationD - RemoteIpAddr: e24610ac (172.16.70.226) RemoteRtpPortNumber: 16758 msecPacketSize: 20 compressionType:(4)Media\_Payload\_G711Ulaw64k 15:20:22.062 CCM|Locations:Orig=0 BW=-1Dest=1 BW=6(-1 implies infinite bw available) 16:03:25.359 CCM|MediaManager(1) - wait\_AuConnectInfo - recieved response, fowarding, CI(16777217,16777218)|<CT::1,100,105,1.213><IP::128.107.142.233> 16:03:25.359 CCM|MediaCoordinator wait\_AuConnectInfoInd|<CT::1,100,105,1.213><IP::128.107.142.233> 16:03:25.359 CCM|ConnectionManager - wait\_AuConnectInfoInd, CI(16777217,16777218)|<CT::1,100,105,1.213><IP::128.107.142.233>

次のメッセージは、Cisco Unified IP Phone (1001) からのオンフック メッセージを受信していること を示しています。オンフック メッセージを受信するとすぐに、H.225 と Skinny Station デバイスの接 続解除メッセージが送信され、H.225 メッセージの全文が表示されます。この最後のメッセージには、 コールが終端したことが示されています。

15:20:27.296 CCM|StationInit - InboundStim - OnHookMessageID tcpHandle=0x5138d98

15:20:27.296 CCM|ConnectionManager -wait AuDisconnectRequest (16777247,16777248): STOP SESSION 15:20:27.296 CCM/MediaManager - wait AuDisconnectRequest - StopSession sending disconnect to (64,5) and remove connection from list 15:20:27.296 CCM| Device SEP003094C26105, UnRegisters with SDL Link to monitor NodeID= 1 15:20:27.296 CCM|StationD - stationOutputCloseReceiveChannel tcpHandle=0x5138d98 myIP: e74610ac (172.16.70.231) 15:20:27.296 CCM|StationD - stationOutputStopMediaTransmission tcpHandle=0x5138d98 myIP: e74610ac (172.16.70.231) 15:20:28.328 CCM/In Message -- H225ReleaseCompleteMsg -- Protocol= H225Protocol 16:03:33.344 CCM|StationInit - InboundStim - StationOnHookMessageID: Msg Size(received, defined) = 4, 12|<CT::1,100,105,1.219><IP::128.107.142.233> 16:03:33.359 CCM|ConnectionManager - wait AuDisconnectRequest(16777217,16777218): STOP SESSION | <CT::1,100,105,1.219><IP::128.107.142.233> 16:03:33.359 CCM|StationD(2): TCPPid = [1.100.117.2] CloseReceiveChannel conferenceID=16777218 passThruPartyID=16777249. myIP: e98e6b80 (128.107.142.233) |<CT::1,100,105,1.219><IP::128.107.142.233> 16:03:33.359 CCM|StationD(2): TCPPid = [1.100.117.2] StopMediaTransmission conferenceID=16777218 passThruPartyID=16777249. myIP: e98e6b80 (128.107.142.233) |<CT::1,100,105,1.219><IP::128.107.142.233> 16:03:33.359 CCM|StationD(2): TCPPid = [1.100.117.2] star StationOutputCloseMultiMediaReceiveChannel conferenceID=16777218 passThruPartyID=16777249. myIP: e98e6b80 (128.107.142.233) |<CT::1,100,105,1.219><IP::128.107.142.233> 16:03:33.359 CCM|StationD(2): TCPPid = [1.100.117.2] star StationOutputStopMultiMediaTransmission conferenceID=16777218 passThruPartyID=16777250. myIP: e98e6b80 (128.107.142.233) |<CT::1,100,105,1.219><IP::128.107.142.233>

### Cisco IOS ゲートキーパーのデバッグ メッセージと表示コ マンド

「コール フローのトレース」(P.12-1) で、Communications Manager SDI トレースについて詳しく説明 しています。このケース スタディのトポロジでは、Cisco IOS ゲートキーパーで debug ras コマンドが オンになっています。

次のデバッグ メッセージは、Cisco IOS ゲートキーパーが Cisco Unified Communications Manager (172.16.70.228) に対する Admission Request (ARQ; アドミッション要求) を受信し、その他の正常 な Remote Access Server (RAS; リモート アクセス サーバ) メッセージが後続していることを示して います。最後に、Cisco IOS ゲートキーパーが Admission Confirmed (ACF; アドミッション確認) メッセージを Cisco Unified Communications Manager に送信しています。

\*Mar 12 04:03:57.181: RASLibRASRecvData ARQ (seq# 3365) rcvd from [172.16.70.228883] on sock [0x60AF038C] \*Mar 12 04:03:57.181: RASLibRAS\_WK\_TInit ipsock [0x60A7A68C] setup successful \*Mar 12 04:03:57.181: RASLibras\_sendto msg length 16 from 172.16.70.2251719 to 172.16.70.228883 \*Mar 12 04:03:57.181: RASLibRASSendACF ACF (seq# 3365) sent to 172.16.70.228

次のデバッグ メッセージは、コールが進行中であることを示しています。

\*Mar 12 04:03:57.181: RASLibRASRecvData successfully rcvd message of length 55 from 172.16.70.228883

次のデバッグ メッセージは、Cisco IOS ゲートキーパーが Cisco Unified Communications Manager (172.16.70.228) から Disengage Request (DRQ; 解除要求) を受信し、Cisco IOS ゲートキーパーが Disengage Confirmed (DCF; 解除確認) を Cisco Unified Communications Manager に送信したことを 示しています。

\*Mar 12 04:03:57.181: RASLibRASRecvData DRQ (seq# 3366) rcvd from [172.16.70.228883] on sock [0x60AF038C] \*Mar 12 04:03:57.181: RASLibras\_sendto msg length 3 from 172.16.70.2251719 to 172.16.70.228883 \*Mar 12 04:03:57.181: RASLibRASSendDCF DCF (seq# 3366) sent to 172.16.70.228 \*Mar 12 04:03:57.181: RASLibRASRecvData successfully rcvd message of length 124 from 172.16.70.228883

Cisco IOS ゲートキーパーに対する show gatekeeper endpoints コマンドは、4 つの Cisco Unified Communications Manager がすべて Cisco IOS ゲートキーパーに登録されていることを表示します。こ のケース スタディのトポロジでは、各クラスタに 2 つずつ、4 つの Cisco Unified Communications Manager があります。この Cisco IOS ゲートキーパーには 2 つのゾーンがあり、各ゾーンに 2 つの Cisco Unified Communications Manager があります。

R2514-1#show gatekeeper endpoints

GATEKEEPER ENDPOINT REGISTRATION

| CallSignalAddr  | Port 1   | RASSignalAddr | Port | Zone Nar | me Type       |         |
|-----------------|----------|---------------|------|----------|---------------|---------|
| 172.16.70.228   | 2        | 172.16.70.2   | 228  | 1493     | gka.cisco.com | VOIP-GW |
| H323-ID: ac     | 1046e4-2 | >ac1046f5     |      |          |               |         |
| 172.16.70.229   | 2        | 172.16.70.2   | 229  | 3923     | gka.cisco.com | VOIP-GW |
| H323-ID: ac     | 1046e5-3 | >ac1046f5     |      |          |               |         |
| 172.16.70.245   | 1        | 172.16.70.2   | 245  | 1041     | gkb.cisco.com | VOIP-GW |
| H323-ID: ac     | 1046f5-3 | >ac1046e4     |      |          |               |         |
| 172.16.70.243   | 1        | 172.16.70.    | 243  | 2043     | gkb.cisco.com | VOIP-GW |
| H323-ID: ac     | 1046f5-3 | >ac1046e4     |      |          |               |         |
| Total number of | active   | registrations | = 4  |          |               |         |

## Cisco IOS ゲートウェイのデバッグ メッセージと表示コマ ンド

「Cisco IOS ゲートキーパーのデバッグ メッセージと表示コマンド」(P.12-4) では、Cisco IOS ゲート キーパーの表示コマンドとデバッグ出力について詳しく説明しました。ここでは、Cisco IOS ゲート ウェイのデバッグ出力と表示コマンドについて説明します。このケース スタディのトポロジでは、 コールが Cisco IOS ゲートウェイを通過します。Cisco IOS ゲートウェイは T1/CAS または T1/PRI の いずれかのインターフェイスを使用して PSTN または PBX に接続します。次の例は、debug voip ccapi inout、debug H225 events、debug H225 asn1 などのコマンドのデバッグ出力です。

次のデバッグ出力では、Cisco IOS ゲートウェイが Cisco Unified Communications Manager (172.16.70.228) からの TCP 接続要求を H.225 のポート 2328 で受け入れています。

```
*Mar 12 04:03:57.169: H225Lib::h225TAccept: TCP connection accepted from
172.16.70.228:2328 on socket [1]
*Mar 12 04:03:57.169: H225Lib::h225TAccept: Q.931 Call State is initialized to be [Null].
*Mar 12 04:03:57.177: Hex representation of the received TPKT03000065080000100
```

次のデバッグ出力は、この TCP セッションで、H.225 データが Cisco Unified Communications Manager から着信していることを示しています。このデバッグ出力には、使用されている H.323 バー ジョンを表す protocolIdentifier が示されています。次のデバッグは、H.323 バージョン 2 が使用され ていることを示しています。また、着信側と発信側の番号も示しています。

```
- Source Address H323-ID
- Destination Address e164
*Mar 12 04:03:57.177: H225Lib::h225RecvData: Q.931 SETUP received from socket
[1]value H323-UserInformation ::=
*Mar 12 04:03:57.181: {
```

```
*Mar 12 04:03:57.181: h323-uu-pdu
*Mar 12 04:03:57.181:
                       {
*Mar 12 04:03:57.181:
                         h323-message-body setup :
*Mar 12 04:03:57.181:
                          {
*Mar 12 04:03:57.181:
                             protocolIdentifier { 0 0 8 2250 0 2 },
*Mar 12 04:03:57.181:
                             sourceAddress
*Mar 12 04:03:57.181:
                             {
*Mar 12 04:03:57.181:
                             h323-ID : "1001"
*Mar 12 04:03:57.181:
                             },
*Mar 12 04:03:57.185:
                             destinationAddress
*Mar 12 04:03:57.185:
                             {
*Mar 12 04:03:57.185:
                               e164 : "3333"
*Mar 12 04:03:57.185:
                             }.
*Mar 12 04:03:57.189:
                           H225Lib::h225RecvData: State changed to [Call Present].
```

次のデバッグ出力は、Call Control Application Programming Interface (CCAPi) を示しています。 Call Control APi は着信コールを示します。次の出力では、着信側および発信側の情報も確認できま す。CCAPi は、デフォルトのダイヤル ピアであるダイヤル ピア 0 に一致します。CCAPi がダイヤル ピア 0 に一致するのは、発信番号に対する他のダイヤル ピアが見つからず、デフォルトのダイヤル ピ アを使用しているためです。

```
*Mar 12 04:03:57.189: cc_api_call_setup_ind (vdbPtr=0x616C9F54, callInfo={called=3333,
calling=1001, fdest=1 peer_tag=0}, callID=0x616C4838)
*Mar 12 04:03:57.193: cc_process_call_setup_ind (event=0x617A2B18) handed call to app
"SESSION"
*Mar 12 04:03:57.193: sess_appl: ev(19=CC_EV_CALL_SETUP_IND), cid(17), disp(0)
*Mar 12 04:03:57.193: ccCallSetContext (callID=0x11, context=0x61782BBC)
*Mar 12 04:03:57.193: ssaCallSetupInd finalDest cllng(1001), clled(3333)
*Mar 12 04:03:57.193: ssaSetupPeer cid(17) peer list: tag(1)
*Mar 12 04:03:57.193: ssaSetupPeer cid(17), destPat(3333), matched(4), prefix(),
peer(6179E63C)
*Mar 12 04:03:57.193: ccCallSetupRequest (peer=0x6179E63C, dest=, params=0x61782BD0
mode=0, *callID=0x617A87C0)
*Mar 12 04:03:57.193: callingNumber=1001, calledNumber=3333, redirectNumber=
*Mar 12 04:03:57.193: accountNumber=, finalDestFlag=1,
guid=0098.89c8.9233.511d.0300.cddd.ac10.46e6
```

CCAPi は、ダイヤル ピア1と宛先パターン(着信番号 3333)を照合します。peer\_tag はダイヤル ピアを意味します。要求パケット内の発信側と着信側の番号が示されています。

```
*Mar 12 04:03:57.193: peer_tag=1
*Mar 12 04:03:57.197: ccIFCallSetupRequest: (vdbPtr=0x617BE064, dest=,
callParams={called=3333, calling=1001, fdest=1, voice_peer_tag=1}, mode=0x0)
```

次のデバッグ出力は、H.225 アラート メッセージが Cisco Unified Communications Manager に返され ていることを示しています。

```
*Mar 12 04:03:57.197: ccCallSetContext (callID=0x12, context=0x61466B30)
*Mar 12 04:03:57.197: ccCallProceeding (callID=0x11, prog_ind=0x0)
*Mar 12 04:03:57.197: cc_api_call_proceeding(vdbPtr=0x617BE064, callID=0x12, prog_ind=0x0)
*Mar 12 04:03:57.197: cc_api_call_alert(vdbPtr=0x617BE064, callID=0x12, prog_ind=0x8,
sig ind=0x1)
*Mar 12 04:03:57.201: sess appl: ev(17=CC EV CALL PROCEEDING), cid(18), disp(0)
*Mar 12 04:03:57.201: ssa:
cid(18)st(1)oldst(0)cfid(-1)csize(0)in(0)fDest(0)-cid2(17)st2(1)oldst2(0)
*Mar 12 04:03:57.201: ssaIgnore cid(18), st(1),oldst(1), ev(17)
*Mar 12 04:03:57.201: sess appl: ev(7=CC EV CALL ALERT), cid(18), disp(0)
*Mar 12 04:03:57.201: ssa:
cid(18)st(1)oldst(1)cfid(-1)csize(0)in(0)fDest(0)-cid2(17)st2(1)oldst2(0)
*Mar 12 04:03:57.201: ssaFlushPeerTagQueue cid(17) peer list: (empty)
*Mar 12 04:03:57.201: ccCallAlert (callID=0x11, prog_ind=0x8, sig_ind=0x1)
*Mar 12 04:03:57.201: ccConferenceCreate (confID=0x617A8808, callID1=0x11, callID2=0x12,
tag=0x0)
```

```
*Mar 12 04:03:57.201: cc api bridge done (confID=0x7, srcIF=0x616C9F54, srcCallID=0x11,
dstCallID=0x12, disposition=0, tag=0x0)value H323-UserInformation
*Mar 12 04:03:57.201: {
*Mar 12 04:03:57.201:
                       h323-uu-pdu
*Mar 12 04:03:57.201: {
*Mar 12 04:03:57.201:
                         h323-message-body alerting :
*Mar 12 04:03:57.201:
                          {
*Mar 12 04:03:57.201:
                             protocolIdentifier { 0 0 8 2250 0 2 },
*Mar 12 04:03:57.205:
                             destinationInfo
*Mar 12 04:03:57.205:
                             {
*Mar 12 04:03:57.205:
                               mc FALSE,
*Mar 12 04:03:57.205:
                               undefinedNode FALSE
*Mar 12 04:03:57.205:
                             }.
```

このパケットでは、Cisco IOS が H.245 アドレスとポート番号も Cisco Unified Communications Manager に送信しています。Cisco IOS ゲートウェイは到達不能なアドレスを送信する場合があるた め、無音声または単方向音声になることがあります。

\*Mar 12 04:03:57.205: h245Address ipAddress : \*Mar 12 04:03:57.205: { \*Mar 12 04:03:57.205: ip 'AC1046E2'H, \*Mar 12 04:03:57.205: port 011008 \*Mar 12 04:03:57.205: }, \*Mar 12 04:03:57.213: Hex representation of the ALERTING TPKT to send.0300003D0100 \*Mar 12 04:03:57.213: H225Lib::h225AlertRequest: Q.931 ALERTING sent from socket \*Mar 12 04:03:57.213: [1]. Call state changed to [Call Received]. \*Mar 12 04:03:57.213: cc api bridge done (confID=0x7, srcIF=0x617BE064, srcCallID=0x12, dstCallID=0x11, disposition=0, tag=0x0)

次のデバッグ出力は、H.245 セッションが開始されていることを示しています。コーデック ネゴシ エーションの機能表示、各音声パケットに含まれるバイト数を確認できます。

\*Mar 12 04:03:57.217: cc\_api\_caps\_ind (dstVdbPtr=0x616C9F54, dstCallId=0x11, srcCallId=0x12, caps={codec=0xEBFB, fax\_rate=0x7F, vad=0x3, modem=0x617C5720 codec\_bytes=0, signal\_type=3}) \*Mar 12 04:03:57.217: sess\_appl: ev(23=CC\_EV\_CONF\_CREATE\_DONE), cid(17), disp(0) \*Mar 12 04:03:57.217: ssa: cid(17)st(3)oldst(0)cfid(7)csize(0)in(1)fDest(1)-cid2(18)st2(3)oldst2(1) \*Mar 12 04:03:57.653: cc\_api\_caps\_ind (dstVdbPtr=0x617BE064, dstCallId=0x12, srcCallId=0x11, caps={codec=0x1, fax\_rate=0x2, vad=0x2, modem=0x1, codec\_bytes=160, signal\_type=0})

次のデバッグ出力は、両方の側が適切にネゴシエートし、160 バイト データの G.711 コーデックで合意したことを示しています。

```
*Mar 12 04:03:57.653: cc_api_caps_ack (dstVdbPtr=0x617BE064, dstCallId=0x12,
srcCallId=0x11, caps={codec=0x1, fax_rate=0x2, vad=0x2, modem=0x1, codec_bytes=160,
signal_type=0})
*Mar 12 04:03:57.653: cc_api_caps_ind (dstVdbPtr=0x617BE064, dstCallId=0x12,
srcCallId=0x11, caps={codec=0x1, fax_rate=0x2, vad=0x2, modem=0x, codec_bytes=160,
signal_type=0})
*Mar 12 04:03:57.653: cc_api_caps_ack (dstVdbPtr=0x617BE064, dstCallId=0x12,
srcCallId=0x11, caps={codec=0x1, fax_rate=0x2, vad=0x2, modem=0x1, codec_bytes=160,
signal_type=0})
*Mar 12 04:03:57.657: cc_api_caps_ack (dstVdbPtr=0x616C9F54, dstCallId=0x11,
srcCallId=0x12, caps={codec=0x1, fax_rate=0x2, vad=0x2, modem=0x1, codec_bytes=160,
signal_type=0})
*Mar 12 04:03:57.657: cc_api_caps_ack (dstVdbPtr=0x616C9F54, dstCallId=0x11,
srcCallId=0x12, caps={codec=0x1, fax_rate=0x2, vad=0x2, modem=0x1, codec_bytes=160,
signal_type=0})
*Mar 12 04:03:57.657: cc_api_caps_ack (dstVdbPtr=0x616C9F54, dstCallId=0x11,
srcCallId=0x12, caps={codec=0x1, fax_rate=0x2, vad=0x2, modem=0x1, codec_bytes=160,
signal_type=0})
```

H.323 接続および接続解除のメッセージが後続します。

```
第 12 章 ケース スタディ:Cisco Unified IP Phone と Cisco IOS ゲートウェイ間のコールのトラブルシューティング
T1/PRI インターフェイスを使用する Cisco IOS ゲートウェイ
```

```
*Mar 12 04:03:59.373: cc api call connected(vdbPtr=0x617BE064, callID=0x12)
*Mar 12 04:03:59.373: sess appl: ev(8=CC EV CALL CONNECTED), cid(18), disp(0)
*Mar 12 04:03:59.373: ssa:
cid(18)st(4)oldst(1)cfid(7)csize(0)in(0)fDest(0)-cid2(17)st2(4)oldst2(3)
*Mar 12 04:03:59.373: ccCallConnect (callID=0x11)
*Mar 12 04:03:59.373: {
*Mar 12 04:03:59.373: h323-uu-pdu
*Mar 12 04:03:59.373: {
*Mar 12 04:03:59.373:
                         h323-message-body connect :
*Mar 12 04:03:59.373:
                           {
*Mar 12 04:03:59.373:
                             protocolIdentifier { 0 0 8 2250 0 2 },
*Mar 12 04:03:59.373:
                             h245Address ipAddress :
*Mar 12 04:03:59.373:
                               {
*Mar 12 04:03:59.377:
                                 ip 'AC1046E2'H,
*Mar 12 04:03:59.377:
                                 port 011008
*Mar 12 04:03:59.377:
                               },
*Mar 12 04:03:59.389: Hex representation of the CONNECT TPKT to send.03000052080
*Mar 12 04:03:59.393: H225Lib::h225SetupResponse: Q.931 CONNECT sent from socket [1]
*Mar 12 04:03:59.393: H225Lib::h225SetupResponse: Q.931 Call State changed to [Active].
*Mar 12 04:04:08.769: cc api call disconnected(vdbPtr=0x617BE064, callID=0x12, cause=0x10)
*Mar 12 04:04:08.769: sess appl: ev(12=CC EV CALL DISCONNECTED), cid(18), disp(0)
```

## T1/PRI インターフェイスを使用する Cisco IOS ゲート ウェイ

上記のように、2 つのタイプのコールが Cisco IOS ゲートウェイを通過します。Cisco IOS ゲートウェイ は T1/CAS または T1/PRI のいずれかのインターフェイスを使用して PSTN または PBX に接続します。 次の例は、Cisco IOS ゲートウェイが T1/PRI インターフェイスを使用する場合のデバッグ出力です。

Cisco IOS ゲートウェイの debug isdn q931 コマンドがオンになり、それにより ISDN 環境にある D チャネル用のレイヤ 3 シグナリング プロトコルである Q.931 がイネーブルになります。T1/PRI イン ターフェイスからコールが発信されるたびに、セットアップ パケットが送信される必要があります。 セットアップ パケットには必ずプロトコル記述子 pd = 8 が含まれ、callref 用にランダムな 16 進数値が 生成されます。callref はコールを追跡します。たとえば、2 つのコールが発信された場合、callref の値 によって、RX (受信済み) メッセージの対象になっているコールを判別できます。ベアラ機能 0x8890 は 64 Kbps のデータ コールです。これが 0x8890218F だった場合は、56 Kbps のデータ コールになり、 音声コールの場合は 0x8090A3 になります。次のデバッグ出力では、ベアラ機能は 0x8090A3 で、音 声に適用されます。例には、着信側と発信側の番号が示されています。

callref では、最初の数字に異なる値を使用し(TX と RX を識別するため)、2 番めの値は同じです (SETUP の最後の数字は 0、CONNECT\_ACK も 0 です)。ルータはベアラ チャネル(B チャネル)を 割り当てる際に PSTN または PBX に完全に依存します。PSTN または PBX がルータにチャネルを割 り当てないと、コールはルーティングされません。このケース スタディでは、交換機から受信される CONNECT メッセージに、ALERTING 用に受信されたものと同じ参照番号(0x800B)が含まれてい ます。最後に、コールが接続解除されるとき、DISCONNECT メッセージの交換後に RELEASE メッ セージと RELEASE \_COMP メッセージが続くことを確認できます。RELEASE \_COMP メッセージの あとには、コール拒否の理由 ID が続きます。理由 ID は 16 進数値です。理由の内容は、16 進数値のデ コードとプロバイダーのフォローアップによって確認できます。

\*Mar 1 225209.694 ISDN Sel15 TX -> SETUP pd = 8 callref = 0x000B
\*Mar 1 225209.694 Bearer Capability i = 0x8090A3
\*Mar 1 225209.694 Channel ID i = 0xA98381
\*Mar 1 225209.694 Calling Party Number i = 0x2183, '1001'
\*Mar 1 225209.694 Called Party Number i = 0x80, '3333'
\*Mar 1 225209.982 ISDN Sel15 RX <- ALERTING pd = 8 callref = 0x800B
\*Mar 1 225209.982 Channel ID i = 0xA98381</pre>

\*Mar 1 225210.674 ISDN Sel15 RX <- CONNECT pd = 8 callref = 0x800B \*Mar 1 225210.678 ISDN Sel15 TX -> CONNECT\_ACK pd = 8 callref = 0x000B \*Mar 1 225215.058 ISDN Sel15 RX <- DISCONNECT pd = 8 callref = 0x800B \*Mar 1 225215.058 Cause i = 0x8090 - Normal call clearing 225217 %ISDN-6 DISCONNECT Int S10 disconnected from unknown, call lasted 4 sec \*Mar 1 225215.058 ISDN Sel15 TX -> RELEASE pd = 8 callref = 0x000B \*Mar 1 225215.082 ISDN Sel15 RX <- RELEASE\_COMP pd = 8 callref = 0x800B \*Mar 1 225215.082 Cause i = 0x829F - Normal, unspecified or Special intercept, call blocked group restriction

#### T1/CAS インターフェイスを使用する Cisco IOS ゲート ウェイ

2 つのタイプのコールが Cisco IOS ゲートウェイを通過します。Cisco IOS ゲートウェイは T1/CAS または T1/PRI のいずれかのインターフェイスを使用して PSTN または PBX に接続します。次のデバッグ出力は、Cisco IOS ゲートウェイが T1/CAS インターフェイスを使用する場合に発生します。Cisco IOS ゲートウェイでは debug cas がオンになっています。

次のデバッグ メッセージは、Cisco IOS ゲートウェイがオフフック信号を交換機に送信していることを 示しています。

Apr 5 17:58:21.727: from NEAT(0): (0/15): Tx LOOP CLOSURE (ABCD=1111)

次のデバッグ メッセージは、交換機が Cisco IOS ゲートウェイから閉ループ信号を受信後、ウィンク を送信していることを示しています。

Apr 5 17:58:21.859: from NEAT(0): (0/15): Rx LOOP\_CLOSURE (ABCD=1111) Apr 5 17:58:22.083: from NEAT(0): (0/15): Rx LOOP OPEN (ABCD=0000)

次のデバッグ メッセージは、Cisco IOS ゲートウェイがオフフックしようとしていることを示しています。

Apr 5 17:58:23.499: from NEAT(0): (0/15): Rx LOOP\_CLOSURE (ABCD=1111)

次の出力は、コールが進行中の Cisco IOS ゲートウェイでの show call active voice brief を示していま す。出力には、着信側と発信側の番号およびその他の役立つ情報も示されています。

R5300-5#show call active voice brief <ID>: <start>hs.<index> +<connect> pid:<peer\_id> <dir> <addr> <state> tx:<packets>/<bytes> <rx:<packets>/<bytes> <state> IP <ip>:<udp> rtt:<time>ms pl:<play>/<gap>ms lost:<lost>/<early>/<late> delay:<last>/<min>/<max>ms <codec> FR <protocol> [int dlci cid] vad:<y/n> dtmf:<y/n> seq:<y/n> sig:<on/off> <codec> (payload size) Tele <int>: tx:<tot>/<v>/<fax>ms <codec> noise:<l> acom:<l> i/o:<l>/<l> dBm 511D : 156043737hs.1 +645 pid:0 Answer 1001 active tx:1752/280320 rx:988/158080 IP172.16.70.228:18888 rtt:0ms pl:15750/80ms lost:0/0/0 delay:25/25/65ms g711ulaw 511D : 156043738hs.1 +644 pid:1 Originate 3333 active tx:988/136972 rx:1759/302548 Tele 1/0/0 (30): tx:39090/35195/0ms g711ulaw noise:-43 acom:0 i/0:-36/-42 dBm 第 12 章 ケース スタディ:Cisco Unified IP Phone と Cisco IOS ゲートウェイ間のコールのトラブルシューティング ■ T1/CAS インターフェイスを使用する Cisco IOS ゲートウェイ